## Baker's Dozen Package – Schedule an Appointment

- 1. Visit <u>https://crosbychiropractic.com/</u>
- 2. Click on "My Account" icon next to the Appointment button

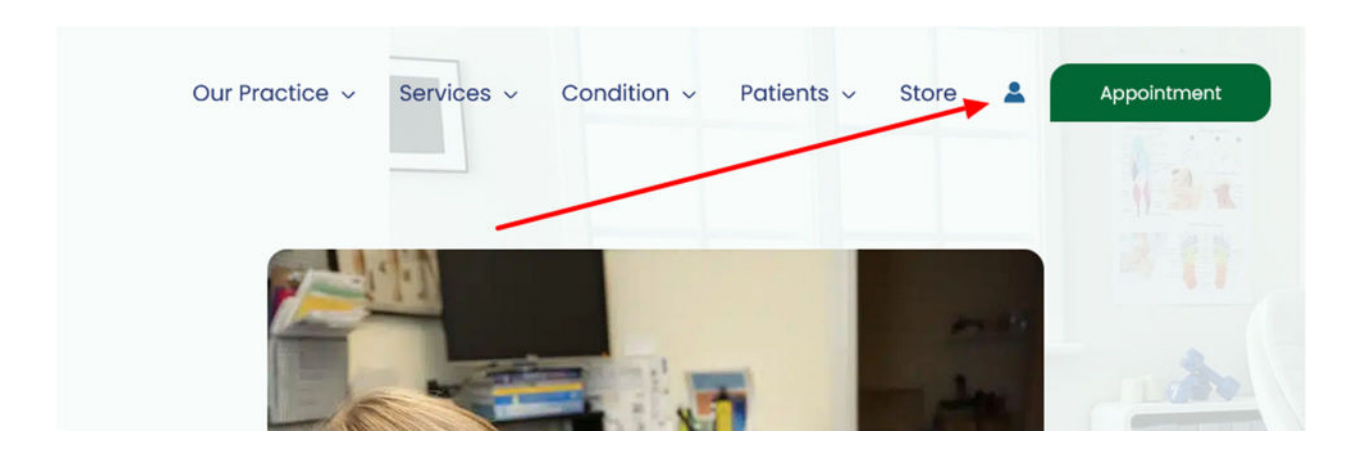

3. Enter your email, password, and click "Log iin"

## My account

## Login

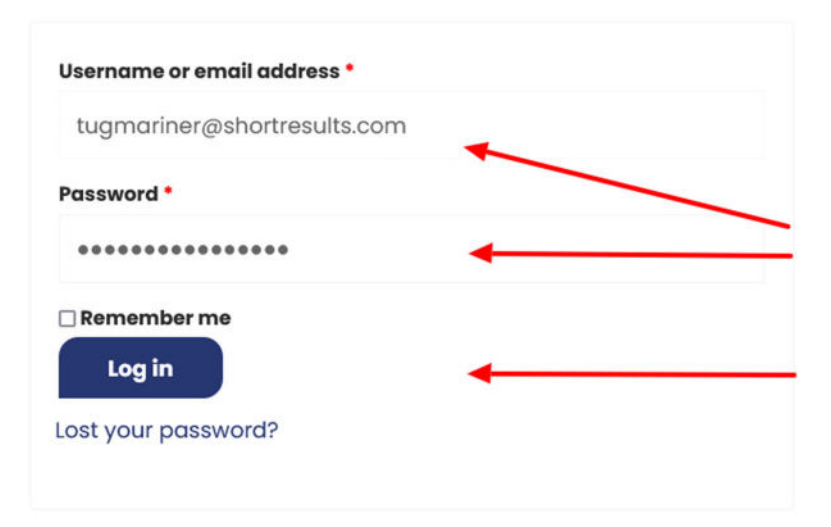

4. Once successfully logged in you should see this page:

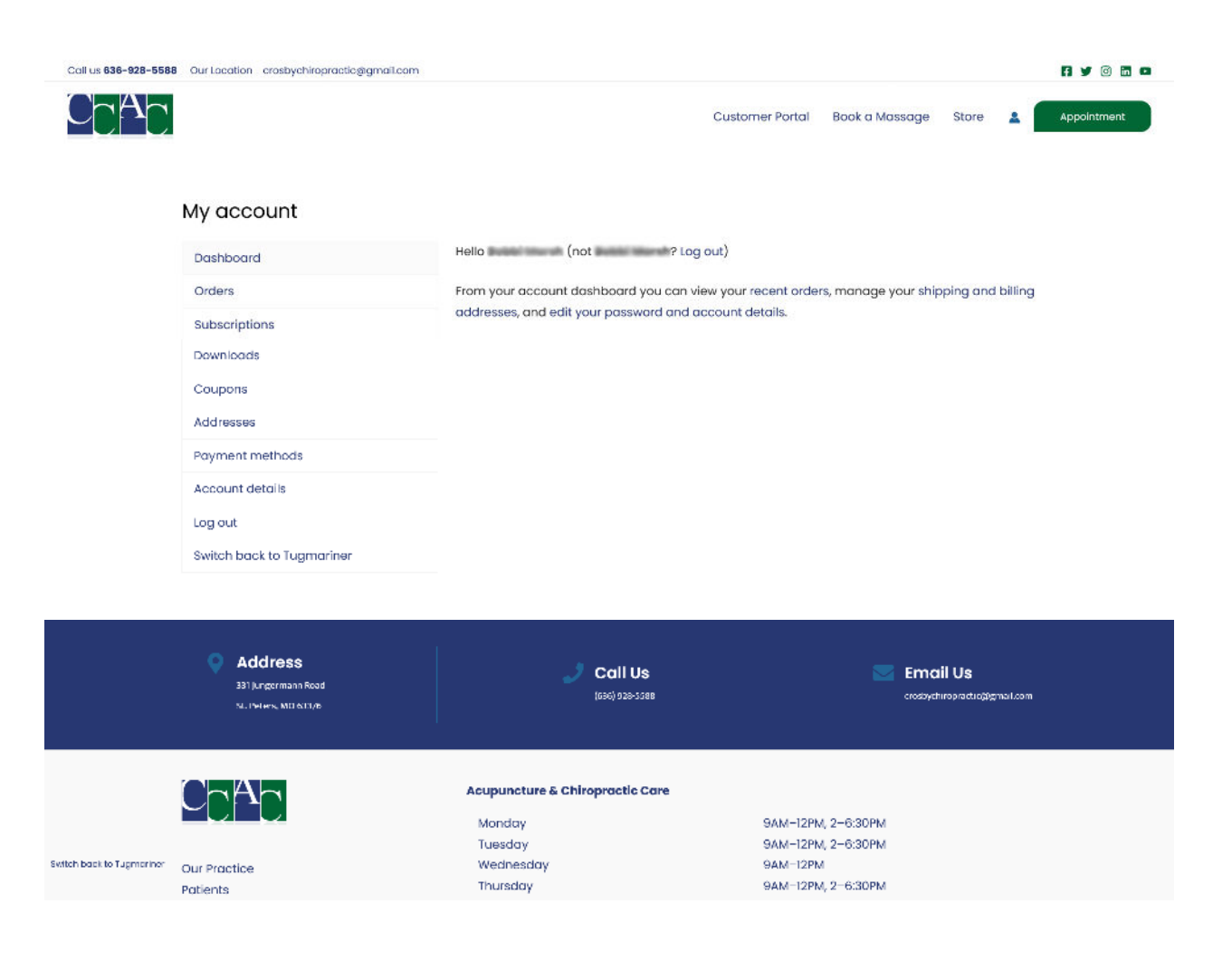

5. Select "Customer Portal" from the menu.

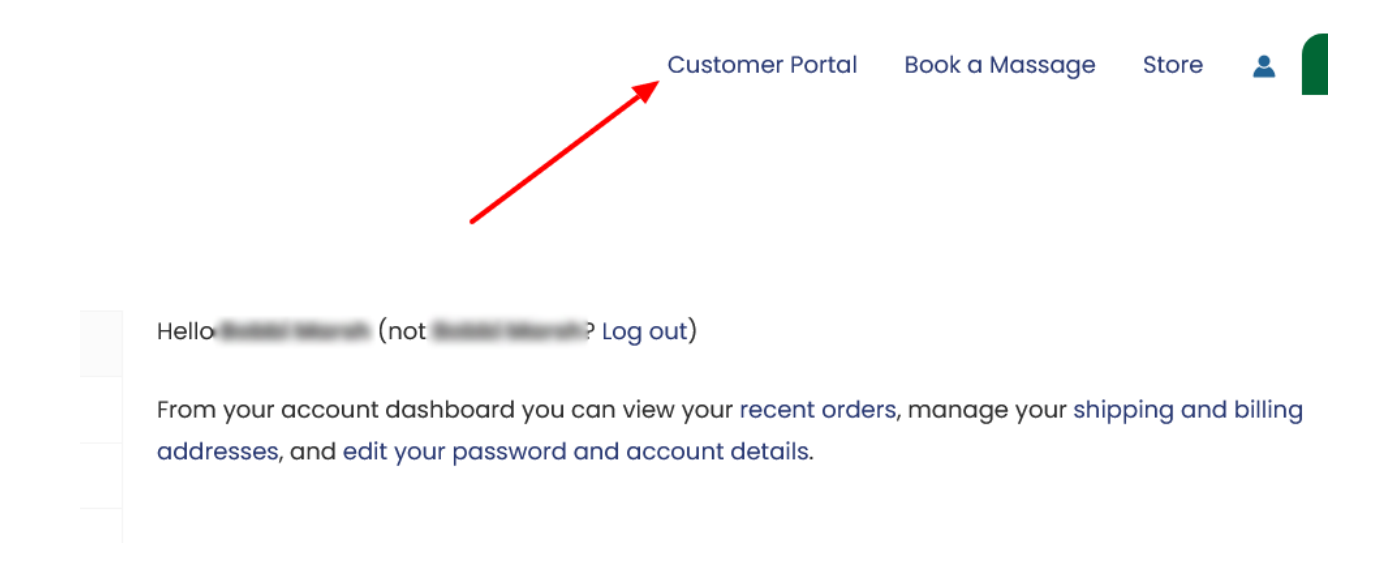

6. Click on "... appointment slots left to be booked"

| .com ~                              |                                                     |
|-------------------------------------|-----------------------------------------------------|
| Appointments                        |                                                     |
| February 9, 2024 - February 8, 2025 | America/Chicago ~                                   |
| Swedish Baker's Dozen PACKAGE       | 12 appointment slots left to be booked $ ightarrow$ |
|                                     |                                                     |
| There are r                         | no results                                          |
|                                     |                                                     |

7. Review appointments scheduled. Click Book to schedule additional appointments.

| Appointments                                                                    |                                           |                  |
|---------------------------------------------------------------------------------|-------------------------------------------|------------------|
| Swedish Bak                                                                     | s<br>er's Dozen                           |                  |
| C Alim Child dials                                                              |                                           |                  |
| Total 13 Appointments in                                                        | n this service                            | (i) Service info |
| Total <b>13</b> Appointments in                                                 | n this service<br>eft to be booked        | ① Service info   |
| Total <b>13</b> Appointments in<br>12 appointment slots le<br>Booked Appointmen | n this service<br>eft to be booked<br>nts | Service info     |

8. Click on the arrow to reveal a list of therapists and select if desired, can be left blank.

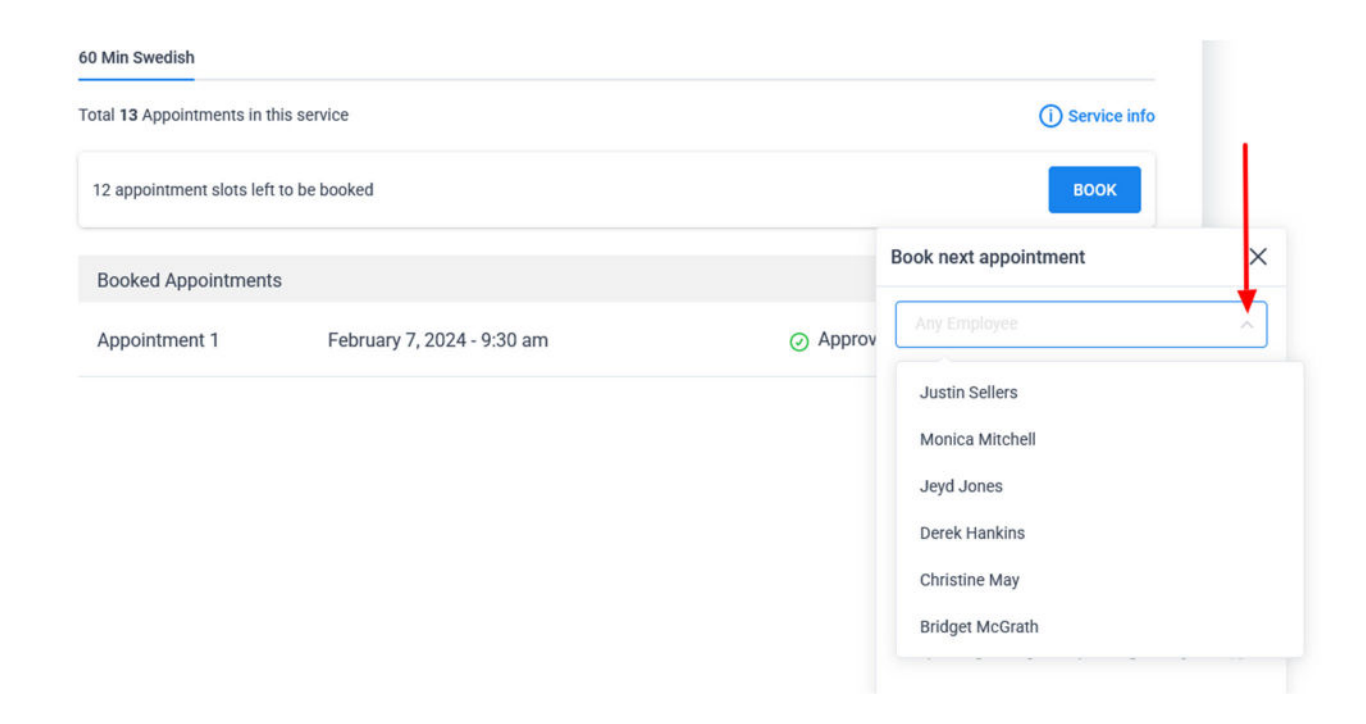

9. Available dates are black, unavailable dates are gray. Select a date.

| otal 13 Appointments in this service |                            |                              |                 |        | ()     | Service | e info |    |    |
|--------------------------------------|----------------------------|------------------------------|-----------------|--------|--------|---------|--------|----|----|
| 12 appointment slots lef             | t to be booked             |                              |                 |        |        | воок    |        |    |    |
| Booked Appointment                   | ts                         |                              | Book n          | ext ap | pointm | ient    |        |    | >  |
| Appointment 1                        | February 7, 2024 - 9:30 am | <ul> <li>Approved</li> </ul> | Monica Mitchell |        |        |         |        | Ŷ  |    |
|                                      |                            |                              | <               |        | Feb    | ruary 2 | 2024   |    | >  |
|                                      |                            |                              | М               | т      | W      | т       | F      | S  | S  |
|                                      |                            |                              |                 |        |        | 1       | 2      | 3  | 4  |
|                                      |                            |                              | 5               | б      | 7      | 8       | 9      | 10 | 11 |
|                                      |                            |                              | 12              | 13     | 14     | 15      | 16     | 17 | 18 |
|                                      |                            |                              | 19              | 20     | 21     | 22      | 23     | 24 | 25 |
|                                      |                            |                              | 20              | 21     | 28     | 29      |        |    |    |
|                                      |                            |                              | 4               |        | 6      |         |        |    |    |

10. Select a time. Both times shown are available, 2:00pm is currently selected. Click book.

| tal 13 Appointments in this service (i) Service info |                            |                              |                       |                 |
|------------------------------------------------------|----------------------------|------------------------------|-----------------------|-----------------|
| 2 appointment slots lef                              | t to be booked             |                              | воок                  |                 |
| Booked Appointment                                   | s                          |                              | Book next appointment | >               |
| Appointment 1                                        | February 7, 2024 - 9:30 am | <ul> <li>Approver</li> </ul> | Monica Mitchell       | ~               |
|                                                      |                            |                              | < 23 Feb 2024         |                 |
|                                                      |                            |                              | 2:00 pm - 3:15 pm 3:  | 15 pm - 4:30 pm |
|                                                      |                            |                              |                       |                 |
|                                                      |                            |                              |                       |                 |
|                                                      |                            |                              |                       |                 |
|                                                      |                            |                              | BOOK                  |                 |

11. Booking completed confirmation message. You can "Continue Booking" to add appointments or

click the "X" in the upper right corner is done.

| 60 Min Swedish                    |                             |                              |                                       |
|-----------------------------------|-----------------------------|------------------------------|---------------------------------------|
| Total <b>13</b> Appointments in t | (i) Service info            |                              |                                       |
| 11 appointment slots lef          | t to be booked              |                              | воок                                  |
| Booked Appointment                | IS                          | -                            | Book next appointment                 |
| Appointment 2                     | February 23, 2024 - 2:00 pm | 🗢 Pending                    | CI.                                   |
| Appointment 1                     | February 7, 2024 - 9:30 am  | <ul> <li>Approved</li> </ul> | Thank you! Your booking is completed. |
|                                   |                             |                              |                                       |